## **E-Automate On-Premise Integration**

You can integrate e-automate with MSPbots by adding a connector for the SQL Server or MSQL. Only users with editing privileges for integrations can link e-automate On-Premise with MSPbots. Ensure that you have admin rights before performing the integration steps below.

What's in this article:

- 1. Complete the prerequisites
- 2. Connect the MSPbots agent
- 3. Set up the MSPbots Agent Connector
- 4. Create a dataset and validate the data
- 5. Save the logs and send the file to MSPbots Support Team
- 6. Related Topics

### 1. Complete the prerequisites

Please create a new read-only account in your SQL Server or MySQL as follows: How to Create a Read-only Account for Your SQL Server or MySQL. If you already have a read-only account specifically for communicating with MSPbots, please skip this prerequisite.

### 2. Connect the MSPbots agent

1. Go to Integrations on the MSPbots app menu. 2. Find the E-Automate On-Premise and click the Config icon. **()** Integrations **()** Request New Int C E-Automate On-Premise S APL Connected Quick Filter ↑↓ Sort Name 1 Waiting to be Connected 1 Filters × = Filter Categories Other Available Integrations All E-Automate On-Premise eci Accounting 3. Next, click the download icon for the MSPbots SQL Agent Client to start downloading the installer file. Ch Integrations ()

| C E-Automate On-Premise                                         | = Ag                                         |                                       |
|-----------------------------------------------------------------|----------------------------------------------|---------------------------------------|
| Quick Filter                                                    | © Connected                                  | ~                                     |
| <ul> <li>Name ↑</li> <li>Filter</li> <li>1 Filters ×</li> </ul> | Waiting to be Connected                      | ~                                     |
| Categories                                                      | Other Available Integrations                 | ~                                     |
| All                                                             | eci E-Automate On-Premise                    | <b>()</b> * …                         |
| Accounting                                                      |                                              |                                       |
| Attendance                                                      | Connected                                    | · · · · · · · · · · · · · · · · · · · |
| BackUp Disaster Recovery Software                               | Server: https://app.mspbots /<br>Secret: CVW | 60                                    |
| CRM                                                             |                                              | MSPbots SQL Agent Client              |
| CSAT                                                            | + Add Connector                              |                                       |

4. After the download is complete, follow the prompts to install the MSPbots SQL Agent client.

5. During the setup, select Automatic Start and Create a desktop shortcut, then click Next.

Setup - MSPbots Agent version 3.0.4

#### Select Additional Tasks

Which additional tasks should be performed?

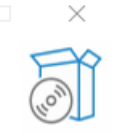

\_

Select the additional tasks you would like Setup to perform while installing MSPbots Agent, then click Next.

| Additional shortcuts:     |
|---------------------------|
| Automatic start           |
| Create a desktop shortcut |

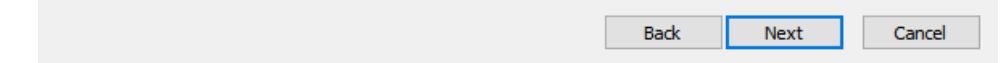

6. In the last step, select the Launch MSPbotsAgentService checkbox and click Finish. The window will automatically close when the service starts.

| 🛎 Setup - MSPbots Agent versio | on 3.0.4 — 🗆 🗙                                                                                                    |
|--------------------------------|----------------------------------------------------------------------------------------------------|
|                                | Completing the MSPbots Agent Setup<br>Wizard                                                                                           |
|                                | Setup has finished installing MSPbots Agent on your computer. The<br>application may be launched by selecting the installed shortcuts. |
|                                | Click Finish to exit Setup.                                                                                                    |
| (10m)                          | Launch MSPbotsAgentService                                                                                                    |
|                                | Finish                                                                                                    |

7. Launch the MSPbots agent and log in using your MSPbots account. You can Minimize or Close the window after login but do not log out.

| 🖾 Sign in to you         | ar account - MSPbots Agent   |
|--------------------------|------------------------------|
|                          |                              |
|                          |                              |
|                          |                              |
|                          | A firment                    |
|                          | MICROSOT                     |
| _                        | Sign in                      |
| Welcome back to MSPbots. | test.mspbots.onmicrosoft.com |
|                          |                              |
|                          | No account? Create one!      |
| Sign in with Office 365  | Can't access your account?   |
|                          |                              |
| Sign up with Office 365  | Back Next                    |
|                          |                              |
|                          |                              |
|                          | Sign-in options              |
|                          |                              |
|                          |                              |
|                          |                              |

3. Set up the MSPbots Agent Connector

| 1. | Go to                       | Integratio                                 | ns on t      | he MSPb                                  | ots app            | menu.                                    |                |                    |                                         |                            |                     |                 |
|----|-----------------------------|--------------------------------------------|--------------|------------------------------------------|--------------------|------------------------------------------|----------------|--------------------|-----------------------------------------|----------------------------|---------------------|-----------------|
|    | MS                          | ==⇔⊤≤                                      | Φ            |                                          |                    |                                          | Refer and Earn | Ģ                  | Client: mspbots.ai                      | Forum KE                   | Request New Feature | ×               |
|    | >                           | <u>۵</u>                                   |              |                                          |                    |                                          |                |                    |                                         |                            |                     | ~               |
|    | 団<br>久<br>品                 | Daily Total<br>Escalation<br>O<br>Weekly 0 |              | Daily Total<br>Messages<br>O<br>Weekly 0 |                    | Escalated<br>Messages<br>10<br>Weekly 20 |                | Welc<br>Nore<br>Ho | come to MSPBots!<br>Autowanou More Pror | de Rifesh                  | and Blacks          | <u>144 - 1 </u> |
|    | -                           | 7 days genera                              | ted messa    | ges by bots (Bo                          | ts with esca       | lation)                                  |                | 7 Days             | s generated message                     | s by user (Bots )          | with escalation)    |                 |
|    | =                           |                                            |              |                                          |                    |                                          |                |                    |                                         |                            |                     |                 |
|    | O                           |                                            |              |                                          |                    |                                          |                |                    |                                         |                            |                     |                 |
|    | μ                           |                                            |              |                                          |                    |                                          |                |                    |                                         |                            |                     |                 |
|    | k                           |                                            |              |                                          |                    |                                          |                |                    |                                         |                            |                     |                 |
|    | E<br>S <sup>y</sup> (m<br>© | tegrations                                 | CI           | No Da<br>ick here to get                 | ata<br>more detail | S                                        |                |                    | Click                                   | No Data<br>there to get mo | re details          |                 |
| 2. | Searc                       | h for <b>e-aut</b>                         | omate        | On-Prem                                  | <b>ise</b> and     | l click it t                             | o open t       | the co             | onnection set                           | tings.                     |                     |                 |
|    | MS                          | >∋=⊜⊤≤                                     | ¢            |                                          |                    |                                          | Refer and Earn | Q                  | Client: mspbots.ai                      | Forum KE                   | Request New Feature | ×               |
|    | >                           | 습 Integrations                             | ×            |                                          |                    |                                          |                |                    |                                         |                            |                     | ~               |
|    | 8                           | O Integratio                               | ons 💿        |                                          |                    |                                          |                |                    |                                         |                            |                     | 4               |
|    | R                           | Last success au                            | ith 🗸        | All Integrations                         |                    |                                          |                |                    |                                         |                            | ◯ el-auton          | nate 🛞          |
|    | 88                          |                                            |              |                                          |                    |                                          |                |                    |                                         |                            |                     |                 |
|    |                             | Connected                                  |              |                                          |                    |                                          |                |                    |                                         |                            |                     | × ·             |
|    |                             | Waiting to                                 | be Connec    | ted                                      |                    |                                          |                |                    |                                         |                            |                     | ~               |
|    | G                           | Cothan Aural                               |              |                                          |                    |                                          |                |                    |                                         |                            |                     |                 |
|    |                             | Other Avai                                 | lable integi | rations                                  |                    |                                          |                |                    |                                         |                            |                     |                 |
|    | E                           | eci                                        | E-Automa     | te On-Premise                            |                    |                                          |                |                    |                                         |                            |                     | Ø ···           |
|    | 2                           |                                            |              |                                          |                    |                                          |                |                    |                                         |                            |                     | _               |
|    | ទី                          |                                            |              |                                          |                    |                                          |                |                    |                                         |                            |                     |                 |
|    | ~~                          |                                            |              |                                          |                    |                                          |                |                    |                                         |                            |                     |                 |

3. Click the +Add Connector button.

| MSPBÖTS    | ç ç                                               | Refer and Earn 🗘                       | Client: mspbots.ai | Forum KB | Request New Feature |     |
|------------|---------------------------------------------------|----------------------------------------|--------------------|----------|---------------------|-----|
| 습 Integra  | tions ×                                           |                                        |                    |          |                     |     |
| o Integr   | ations ⑦                                          |                                        |                    |          |                     | 2   |
| Last succe | ss auth v All Integrations v                      |                                        |                    |          | 🔾 e-automat         | e   |
| © Conne    | cted                                              |                                        |                    |          |                     | ~   |
| 🔿 Waitin   | g to be Connected                                 |                                        |                    |          |                     | ~   |
| Other.     | Available Integrations                            |                                        |                    |          |                     | ~   |
| eci        | E-Automate On-Premise                             |                                        |                    |          | *                   | Ø   |
|            | Connected<br>Server: https://app.msphots.ai/      |                                        |                    |          |                     | ↓ 筒 |
|            | Secret: ( WMD/Set/2810/D /D CAMT GED/C ZALOAL COD | 10115000000000000000000000000000000000 | INREFERENCIOSEONIS |          |                     | - 2 |
|            | + Add Connector                                   |                                        |                    |          |                     |     |

# 4. Fill in all of the following required fields.Database Type - Select SQL Server.

- Agent The agent will be populated automatically with the name of the installed machine.
- IP Provide the internal IP address or FQDN of the e-Automate SQL database server.
- Database Name
- Time Zone Select the time zone used by the connected database.
- User ID This is the username of the user with read-only access to the database.
  Password This is the password of the user with read-only access to the database.

| 습 Integra | ations ×                                                                                                    |                                  |                                                                                |                                   |    |   |   |
|-----------|----------------------------------------------------------------------------------------------------|----------------------------------|--------------------------------------------------------------------------------|-----------------------------------|----|---|---|
| o Integ   | rations (2)                                                                                                    |                                  |                                                                                |                                   |    |   |   |
| Other .   | Available Integrations                                                                                                    |                                  |                                                                                |                                   |    |   |   |
| eci       | E-Automate On-Premise                                                                                                    |                                  |                                                                                |                                   | \$ | 0 |   |
|           |                                                                                                    |                                  |                                                                                |                                   |    |   |   |
|           | Connected<br>Server: https://app.mspbots.ai/<br>Secret: chwipich 2007/02/inclusion                                                                                                    |                                  |                                                                                |                                   |    | * |   |
|           | Connected<br>Server: https://app.mspbots.al/<br>Secret: <a href="https://app.org/linearization.com">https://app.mspbots.al/<br/>Secret: <a href="https://app.org/linearization.com">https://app.mspbots.al/<br/>Secret: <a href="https://app.org/linearization.com">https://app.mspbots.al/<br/>Secret: <a href="https://app.org/linearization.com">https://app.mspbots.al/<br/>Secret: <a href="https://app.org/linearization.com">https://app.mspbots.al/<br/>Secret: <a href="https://app.org/linearization.com">https://app.org/linearization.com</a><br/>+ Add Connector</a></a></a></a></a> | CORIONAL CONTRACTOR (120-1404)   | HARSONE HORNOLD HIS VOY                                                        | ALNIGET                           | 0  | * | Ē |
|           | Connected<br>Server: https://app.mspbots.ai/<br>Secret s.mstPr7.stoTry_Linicolationsus<br>+ Add Connector<br>SQL Server<br>• Database Type :                                                                                                    | UVR und sectories sous sous de M |                                                                                | AUNICEE                           | Ø  | * | Ø |
|           | Connected<br>Server: https://app.mspbots.ai/<br>Secret :                                                                                                    | Sofford - Sofford - March 1997   |                                                                                | Augustet                          | Ø  | ¥ |   |
|           | Connected<br>Server: https://app.mspbots.ai/<br>Secret: showtPr0: shu Try Linit Chalden Server<br>* Add Connector<br>SQL Server<br>* UP :                                                                                                    | Udfluel of two out def           | Hout 1904 For OF HOUT HOUT 1923 BDT<br>* Agent:<br>Belect<br>* Database Name : | Autoritet<br>* Time Zone :        | D  | * |   |
|           | Connected<br>Server: https://app.mspbots.ai/<br>Servert schwittPr0.std.Tvr2bin2diadorfsev<br>+ Add Connector<br>SQL Server<br>* Database Type :<br>SQL Server<br>* IP :<br>* p. OR jepath.pert                                                                                                    | Udfluel solves our def           | *Agent:<br>Select<br>Please enter Database Name                                | * Time Zone :<br>Americal/Chicago | 0  | * |   |
|           | Connected<br>Server: https://app.mspbots.ai/<br>Server: showtPr0.stuTivi2InticitationTrue<br>************************************                                                                                                    | Udfluel outside our out dev      | *Agent:<br>Select<br>*Database Name :<br>Please enter Database Name<br>*       | * Time Zone :<br>America(Chicago  | Ø  | * |   |

- It may take a few moments for the agent to check in after installation.
- If you have installed multiple MSPbots agents with different databases in different network segments, you have to select the device name where you manually installed the MSPbots Agent. You can find the device name in the Agent selection box. Select the one under the corresponding gateway of the database.
- 5. Click Save And Sync.

### 4. Create a dataset and validate the data

1. Go to **Datasets** on the MSPbots app menu and click the **New Agent Dataset** button.

| MSPB©TS         | ¢.                      | Refer and Earn 📮 🗋 Client: mspbots.ai                                                                                                    |
|-----------------|-------------------------|----------------------------------------------------------------------------------------------------|
| <               |                         |                                                                                                    |
| MarketPlace     | 🥃 Datasets 🕐            | 2                                                                                                    |
| 条 PeerGroup New | 1↓ Sort Last Modified ↓ | New New Agent Dataset                                                                                                    |
| 器 Apps          | = Filter                |                                                                                                    |
| 🗉 Bots          | Integration Group       | I ConnectWise Manage Ticket Details                                                                                                    |
| I Dashboards    | Show all integration    | Linked Bots: 0 G Linked Widgets: 1     Custom                                                                                                    |
| Scorecards      | ConnectWise Manage      | CREATED         LAST MODIFIED         LAST SYNCED         OWNER           202305/31 10 07:30 CST         202305/31 10 07:30 CST         CST         CST |
| Widgets         | Wg-                     | - · · Set Data Source                                                                                                    |
| ⊯ KPIs          |                         | Interview Satisfaction Survey                                                                                                    |
| Datasets        |                         |                                                                                                    |
|                 |                         |                                                                                                    |

When the New window appears, click Integration and select E-Automate On-Premise. Don't forget to fill in the dataset Name and Description file elds.

| Name                            |                |    |
|---------------------------------|----------------|----|
| Name                            |                |    |
| ntegration                      | * Role         |    |
| Integration ^                   | Admin 🛞 + 1 🗸  |    |
| ConnectWise Manage On-Premise   |                |    |
| ConnectWise Automate On-Premise |                |    |
| E-Automate On-Premise           |                |    |
| SQL Agent                       |                |    |
| Kaseya VSA On-Premise           |                |    |
| SQL Agent                       |                |    |
| Description                     | Internal Notes |    |
| Description                     | Internal Notes |    |
|                                 |                |    |
|                                 |                |    |
|                                 | 1              | li |
|                                 |                |    |
|                                 |                |    |

Next, go to the Data Cleaning tab to show the Validate SQL section below.
 a. Select a database from the DB dropdown list.

| - NI | OVAL |  |
|------|------|--|
| 1.1  |      |  |

 $\times$ 

| * Name                                                            |               |   |             |        |
|-------------------------------------------------------------------|---------------|---|-------------|--------|
| Name                                                              |               |   |             |        |
| Integration                                                       | * Role        |   |             |        |
| Integration                                                       | ✓ Admin ⊗ + 1 | × |             |        |
| Remind user to link integration Default Fields Description Data C | Cleaning      |   |             |        |
| tefresh Type                                                      |               |   |             |        |
| SQL                                                               |               |   |             |        |
| DB                                                                |               |   |             |        |
| Refresh Name                                                      |               |   |             | $\sim$ |
| SOL                                                               |               |   |             |        |
|                                                                   |               |   |             | 1.     |
| /alidate SQL                                                      |               |   |             |        |
| Description                                                       |               |   |             |        |
| Please Enter Content, Required field cann                         | not be empty  |   |             |        |
| * Sync Frequency(Mins)                                            |               |   |             | 1      |
| 30                                                                |               |   |             |        |
|                                                                   |               |   |             |        |
|                                                                   |               |   |             |        |
|                                                                   |               |   | Cancel Conf | m      |

- b. Scroll down to the Validate SQL section, fill in the SQL field. The most common SQL statement here is "select \* from TABLENAME".
  c. Input your desired Sync Frequency in minutes. Sync Frequency is currently limited to 30 minutes and can only be decreased for smaller datasets. For larger datasets, the frequency may be limited due to a large amount of data ingestion and the constraint it would place on both your server and ours.

#### New

| * Name        |                            |                 |        |   |  |  |  |
|---------------|----------------------------|-----------------|--------|---|--|--|--|
| Name          |                            |                 |        |   |  |  |  |
| * Integratio  | on                         |                 | * Role |   |  |  |  |
| Integration ~ |                            | Admin 🛞 +1 🗸 🗸  |        |   |  |  |  |
| Remin         | d user to link integration |                 |        |   |  |  |  |
| Default       | Fields Description         | Data Cleani     | ng     |   |  |  |  |
| Refresh Ty    | /pe                        |                 |        |   |  |  |  |
| SQL           |                            |                 |        |   |  |  |  |
| * DB          |                            |                 |        |   |  |  |  |
| Refresh       | Name                       |                 |        |   |  |  |  |
| * SQL         |                            |                 |        | 1 |  |  |  |
| Please        | Enter Content, Required    | field cannot be | empty  |   |  |  |  |
|               |                            |                 |        |   |  |  |  |
| Validate S    | QL                         |                 |        | 1 |  |  |  |
| Descriptio    | n                          |                 |        |   |  |  |  |
| Please        | Enter Content, Required    | field cannot be | empty  |   |  |  |  |

\* Sync Frequency(Mins) 30

|        | _       |
|--------|---------|
| Cancel | Confirm |

4. Click Confirm when done. This will show a preview of the data for your validation. You can customize or use the default character length for string-type fields, and the time field can be set with a timezone.

| * Integration                           | * Role                                   | ×                                         |                |
|-----------------------------------------|------------------------------------------|-------------------------------------------|----------------|
| Remind user to link inte<br>Dataset Key | egration                                 |                                           |                |
| Validate SQL                            |                                          |                                           | ×              |
| 20111,00.13                             |                                          | opponent Mitt<br>Romney, Oba<br>was swoms | ma             |
| The SQL statement pa                    | asses validation and the following table | will be generated.                        |                |
| Column                                  | Timezone                                 | Length                                    |                |
| ids                                     |                                          |                                           | }              |
| username                                |                                          | 305                                       |                |
| stats                                   |                                          |                                           |                |
| createtime                              | Please enter Time Zone                   | ×                                         |                |
| description                             |                                          | 65585                                     |                |
| price                                   |                                          |                                           |                |
|                                         |                                          |                                           | ок             |
|                                         |                                          |                                           |                |
|                                         |                                          |                                           | Cancel Confirm |

- 5. Once you confirm the data is correct, click **OK** to create and save the dataset. The data will be synchronized in 10 minutes.
- 5. Save the logs and send the file to MSPbots Support Team

| 1. Open the                                             | MSPbots Agent client and click the Save Log button on the upper right corner of the window.                           |  |  |  |  |  |
|---------------------------------------------------------|----------------------------------------------------------------------------------------------------|--|--|--|--|--|
|                                                         |                                                                                                    |  |  |  |  |  |
| SQL Agent                                               | o'i SQL Agent                                                                                                    |  |  |  |  |  |
|                                                         | Secret Data Server: Vew Log                                                                                           |  |  |  |  |  |
|                                                         | © Start date . End date Choose Result ∨ At ∨ O Please Enter Message Search                                            |  |  |  |  |  |
| 2. Click <b>Confirm</b> on the Tips popup that appears. |                                                                                                    |  |  |  |  |  |
| Tips                                                    | ×                                                                                                    |  |  |  |  |  |
| •                                                       | Download the log and send it to support@mspbots.ai ,                                                                  |  |  |  |  |  |
| •                                                       | nease add the log as an attachment                                                                                    |  |  |  |  |  |
|                                                         | picase aud the log as an attachment.                                                                                  |  |  |  |  |  |
|                                                         | Cancel                                                                                                    |  |  |  |  |  |
| <ol> <li>Next, sele</li> <li>Send the</li> </ol>        | ect the location to save the logs, provide a filename, and click <b>Save</b> .<br>file to <b>support@mspbots.ai</b> . |  |  |  |  |  |

## 6. Related Topics

- Reminders for Connecting to MSPbots via API or SQL Agent
  SQL Agent Integration Setup

- How to Create a Read-only Account for Your SQL Server or MySQL
  How to Create a Read-Only Account on the MySQL or SQL Server